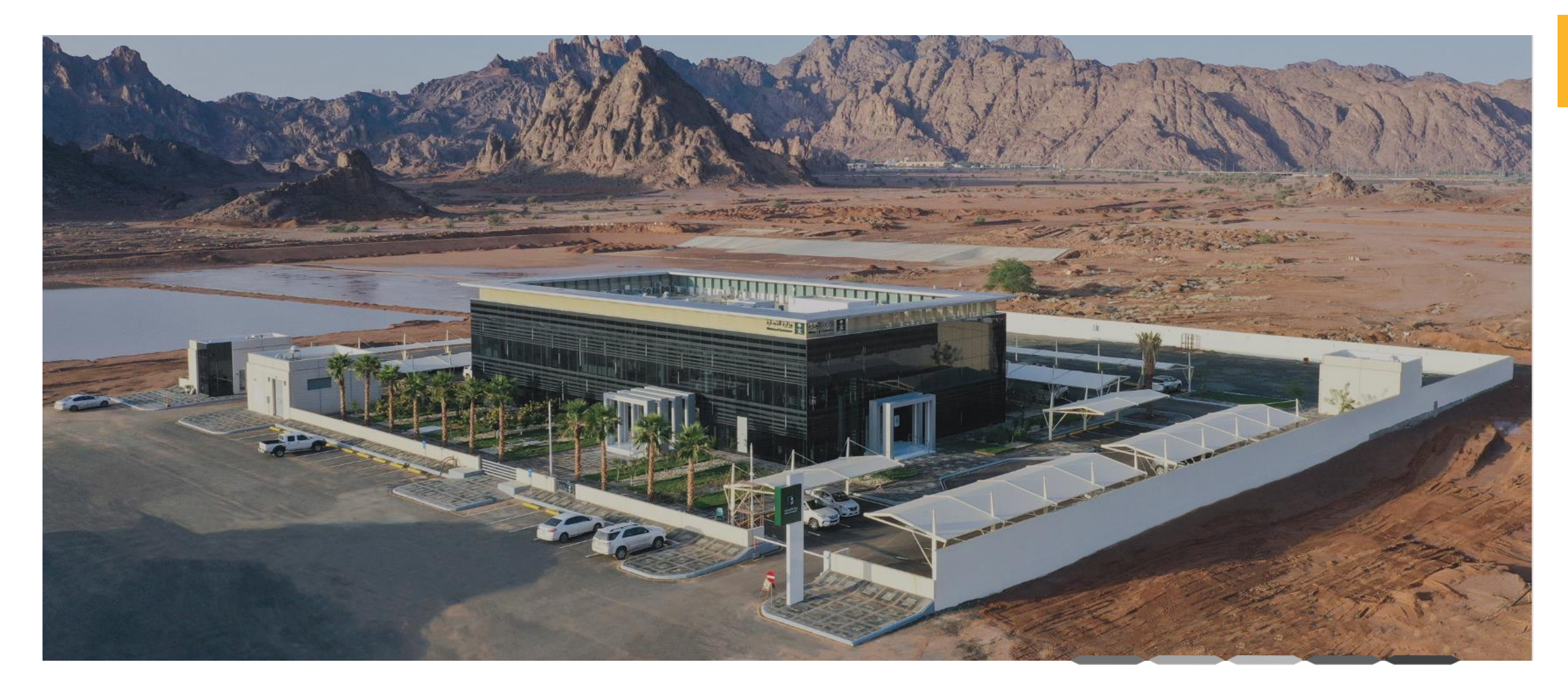

### دليل خدمة الاستعلام عن المعاملات

رقم الإصدار:1 تاريخ التحديث : 28/08/2024

### خطوات الاستعلام عن المعاملات

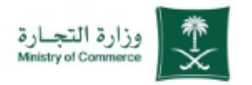

#### الاستعلام عن المعاملات

خطوات الحصول على الخدمة

- الضغط على ابدأ الخدمة
- 3 ادخال البيانات المطلوبة للاستعلام عن المعاملات ( رقم الهوية / الإقامة-رقم المعاملة-تحديد السنة الهجرية)
  - 4 الاطلاع على نتائج الاستعلام عن المعاملات

للحصول على رابط الخدمة 🛛 إضغط هنا 👉

### خدمة الاستعلام عن المعاملات

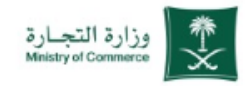

ملاحظة : بالضغط على علامة ( 炎 ) يتم انتقالك الى المرحلة التالية في الخدمة

# الدخول إلى الحساب (اسم المستخدم وكلمة المرور او النفاذ الوطني )

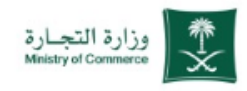

|                                                                                                    | الاستعلام عن المعاملات                                                               |
|----------------------------------------------------------------------------------------------------|--------------------------------------------------------------------------------------|
| ي المحمد النفاذ التجاري الموحد                                                                                                    |                                                                                      |
| <br>أهلا بك عميل وزارة التجارة<br>تسبيل الدنول                                                                                                    |                                                                                      |
| رقم الهوية أو الإقامة / اسم المستخدم<br>ب التالي<br>التالي                                                                                               | ا ادخال البيانات الشخصية لتسجيل الدخول :<br>( رقم الهوية أو الإقامة - اسم المستخدم ) |
| <b>نسیت کلمة المرور؟</b> إ <b>نشاء حساب</b><br>الدخول باستخدام حسابك لدی:                                                                                | 😤 2 الضغط على ( التالي )                                                             |
| د د ب مساب النفاذ الوطني المودد<br>بمكنك الدخول بحسابك في منصة النفاذ الوطني المودد<br>بمكنك الدخول بحسابك في منصة النفاذ الوطني المودد<br>العودة للنظام | او يمكنك الدخول بحسابك في منصة النفاذ<br>الوطني الموحد                               |
|                                                                                                    |                                                                                      |
|                                                                                                    |                                                                                      |

ملاحظة : بالضغط على علامة ( 🏷 ) يتم انتقالك الى المرحلة التالية في الخدمة

### البيانات المطلوبة للاستعلام عن المعاملات

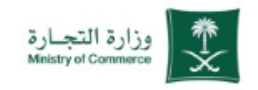

| Q (أسنلة شائعة C ) En                   |                                               | وزارة التجارة<br>Ministry of Commerce              | لاستعلام عن المعاملات                         |
|-----------------------------------------|-----------------------------------------------|----------------------------------------------------|-----------------------------------------------|
| كترونية مركز المعرفة 🗸                  | مة واللوائح - الأدلة والاجراءات الخدمات الالأ | عن الوزارة 🗸 الفروع الأنظ                          | *                                             |
| الله الله الله الله الله الله الله الله |                                               | > الخدمات الالكترونية > الاستعلام عن حالة المعاملة | وزارة التجارز<br>1 ادخال رقم الهوية / الإقامة |
|                                         | خدمة الاستعلام عن المعاملات                   |                                                    | ادخال رقم المعاملة                            |
| 2                                       | <b>1</b>                                      |                                                    | تحديد السنة الهجرية                           |
|                                         |                                               | مويه / الإفامة<br>الهجرية 1445                     | السنة المعالي من التحقق الظاهر بالصورة        |
|                                         |                                               | قق 4 AXHM                                          | الضغط على ( بحث ) مزالة                       |
|                                         |                                               | 5                                                  |                                               |

ملاحظة : بالضغط على علامة ( 炎 ) يتم انتقالك الى المرحلة التالية في الخدمة

## نتائج الاستعلام عن المعاملات

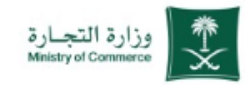

### الاستعلام عن المعاملات

(!)

| على بيانات | عد الضغط على بحث يمكنك الاطلاع | ų  |
|------------|--------------------------------|----|
|            | لاستعلام عن المعاملات          | ]] |

|          |               | حالة المعاملة                                   | ئترونية 🧹 الاستعلام عن ،                    | بزارة التجارة < الخدمات الالك                                                    |
|----------|---------------|-------------------------------------------------|---------------------------------------------|----------------------------------------------------------------------------------|
|          |               |                                                 |                                             |                                                                                  |
| لمعاملات | دستعلام عن ال | خدمة الا                                        |                                             |                                                                                  |
|          |               |                                                 |                                             |                                                                                  |
|          |               |                                                 |                                             | 1-1500 / ac-201 - 5                                                              |
|          | رقم المعاملة  |                                                 |                                             | رقم اللموية / الإقامة                                                            |
|          | $\sim$        |                                                 | 1445                                        | السنة الهجرية                                                                    |
|          | •             | XE4W                                            | رمز التحقق                                  | رمز التحقق                                                                       |
|          | 972           |                                                 |                                             | بحد                                                                              |
|          |               |                                                 |                                             | بانات المعاملة                                                                   |
|          |               |                                                 |                                             |                                                                                  |
|          |               |                                                 | اهراد امعال در                              | حالة المعاملة<br>هذه المعاملة حا                                                 |
|          |               |                                                 | اري العمل عليسا                             |                                                                                  |
|          | معاملات       | لاستعلام عن المعاملات<br>رقم المعاملة<br>ب<br>ب | خدمة الاستعلام عن المعاملات<br>رقم المعاملة | خدمة الاستعلام عن المعاملات<br>مراهعاملة<br>برم المعاملة<br>مرالتحق<br>برم التحق |

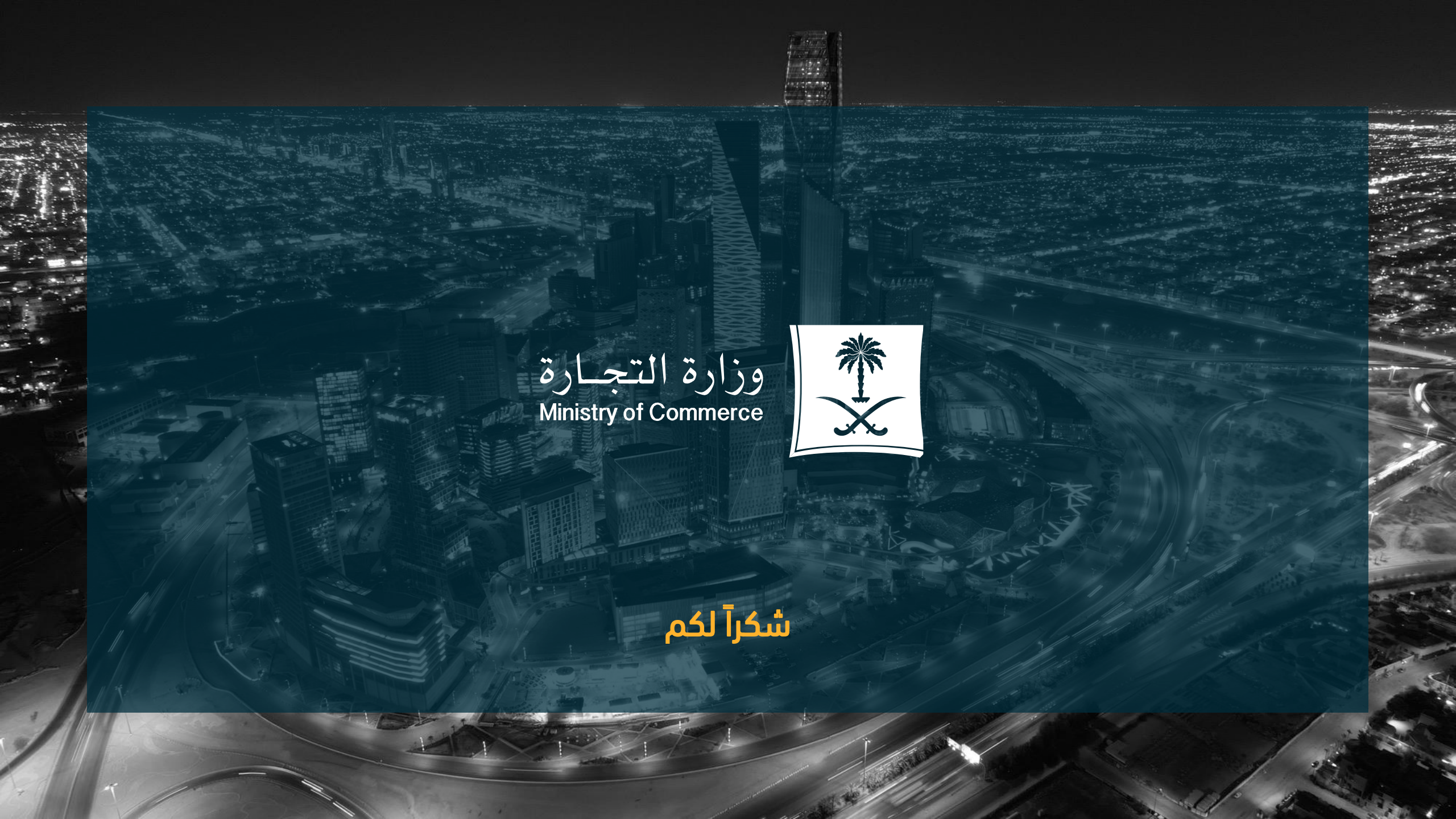